### FOSCAM

### Skrócona instrukcja obsługi

#### Sieciowy rejestrator wizyjny (NVR)

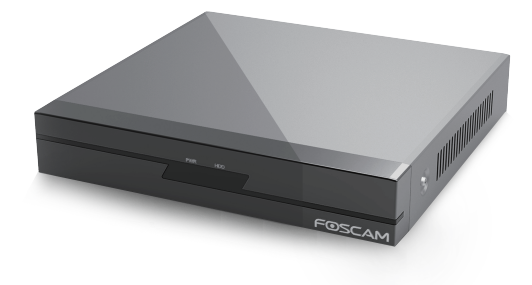

Model: FN3104H

FOSCAM

ShenZhen Foscam Intelligent Technology Co., Ltd

www.foscam.com

### **1** Czynności wstępne

### Zawartość opakowania

|                                                        | NVR×1                            | Rękawice antystatyczne×1 |  |  |  |
|--------------------------------------------------------|----------------------------------|--------------------------|--|--|--|
|                                                        | Zasilacz sieciowy ×1             | Przewód Ethernet×1       |  |  |  |
|                                                        | Skrócona instrukcja obsługi ×1   | Mysz USB ×1              |  |  |  |
|                                                        | Bateria ×1                       | Zestaw wkrętów ×1        |  |  |  |
|                                                        | Karta gwarancyjna ×1             | Płyta CD× 1              |  |  |  |
|                                                        | Pilot zdalnego sterowania na pod | czerwień ×1              |  |  |  |
| Przewód przesyłu danych i przewód sieciowy dysków twar |                                  |                          |  |  |  |
|                                                        |                                  |                          |  |  |  |

#### Instalacja

V1.2

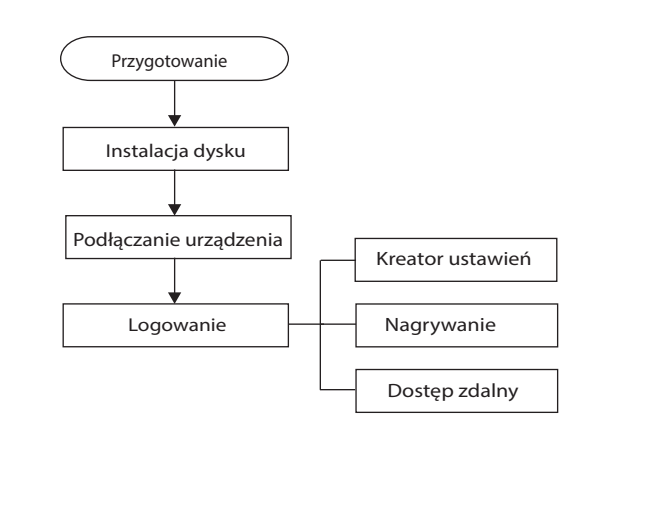

## **3** Podłączanie urządzenia

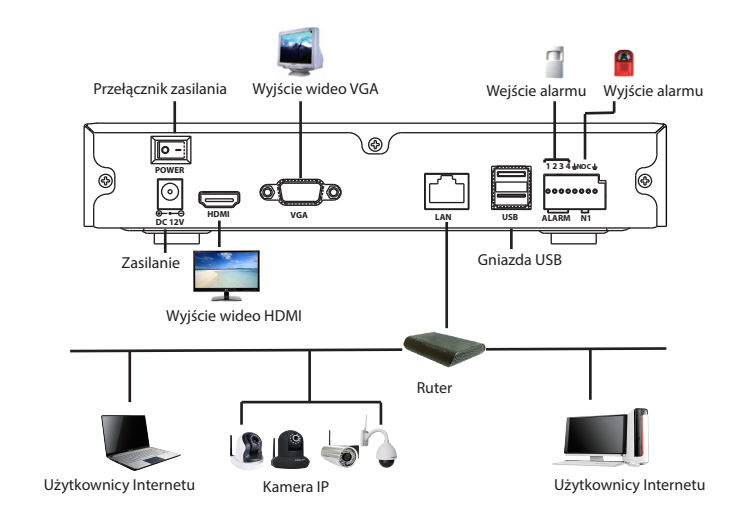

#### Procedura

- **1.** Podłącz urządzenie wyświetlające do gniazda wyjścia wideo.
- **2.** Podłącz ruter do gniazda LAN. Ponadto podłącz ruter do urządzenia Kamera IP i komputera tak, aby znajdowały się w tej samej sieci LAN.
- **3.** Podłącz przenośne urządzenie pamięci, np. pamięć USB lub przenośny dysk twardy, do interfejsu USB.
- **4.** Podłącz mysz do gniazda USB.
- Podłącz urządzenie wejścia i wyjścia alarmu odpowiednio do gniazda wejścia i wyjścia alarmu.
- 6. Podłącz adapter sieciowy do interfejsu wejścia zasilania.

# **2** Instalacja dysku twardego

### 

- Przed przystąpieniem do instalacji dysku twardego należy upewnić się, że sieciowy rejestrator wizyjny (NVR) jest odłączony od źródła zasilania.
- Należy znaleźć rękawice antystatyczne w opakowaniu urządzenia NVR i założyć je.
- Zaleca się korzystanie z dysku twardego o prędkości obrotowej 7200 obr./min lub wyższej.
- **1.** Zdejmij pokrywę z urządzenia NVR, odkręcając wkręty znajdujące się z tyłu i z boku urządzenia.

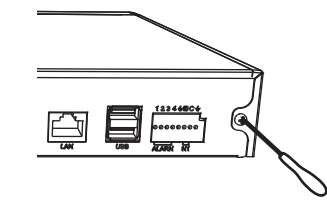

 Podłącz jeden koniec przewodu przesyłu danych i przewód sieciowy do płyty głównej urządzenia NVR, zaś drugi koniec do dysku twardego.

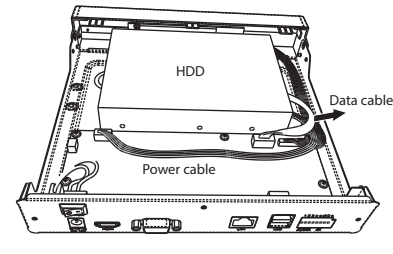

-2-

### **4** Logowanie

1. Włącz przełącznik zasilania na panelu tylnym.

- Po włączeniu urządzenia NVR wskaźnik LED zasilania oraz wskaźnik LED dysku twardego zaświecą się na zielono. Na ekranie zostanie yświetlona strona startowa.
- 2. Strona logowania.

-1-

-4-

Wprowadź **Nazwę użytkownika** i **Hasło**, a następnie kliknij przycisk Logowanie.

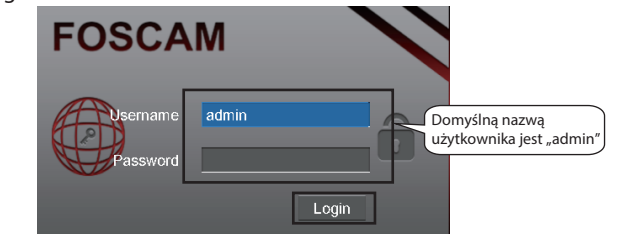

**3.** W przypadku pierwszego logowania zostanie wyświetlony komunikat z poleceniem zmiany nazwy użytkownika/hasła. Kliknij przycisk **OK**.

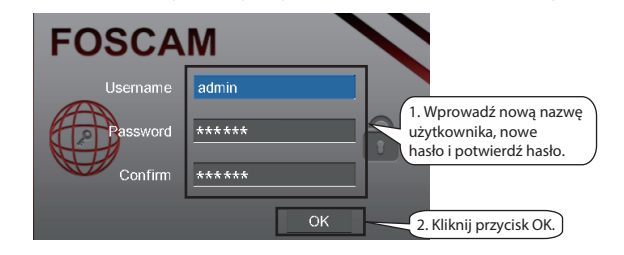

 Po zmianie nazwy użytkownika/hasła wyświetl interfejs kreatora ustawień. **3.** Umieść dysk twardy w dolnej części urządzenia, a następnie zamocuj go przy użyciu wkrętów w jego dolnej części.

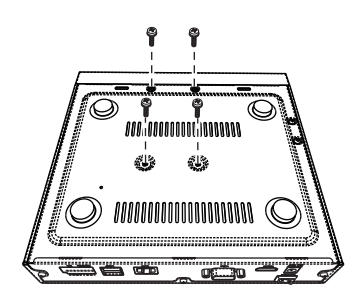

4. Załóż pokrywę urządzenia NVR i zamocuj wkrętami.

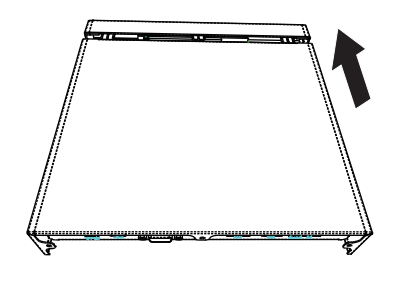

-3-

## **5** Kreator ustawień

Kreator ustawień pomaga zaznajomić użytkownika z niektórymi ważnymi ustawieniami urządzenia NVR.

1. Wybierz język. Jeśli nie chcesz korzystać z Kreatora ustawień następnym razem, odznacz pole **Kreator ustawień**.

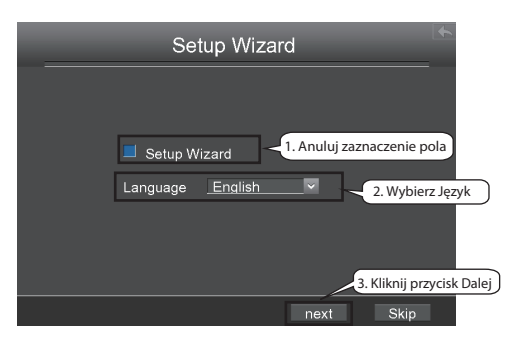

2. Po ustawieniu czasu kliknij przycisk Dalej.

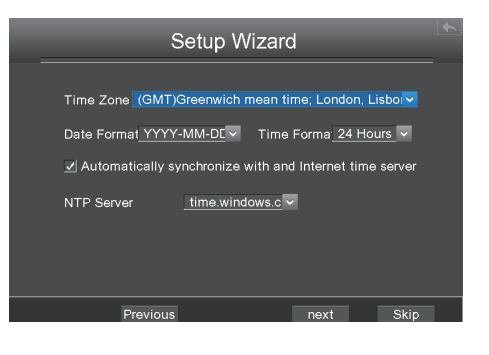

**3.** Wybierz dysk twardy, a następnie kliknij przycisk Sformatuj dysk lokalny, aby włączyć dysk twardy. Inicjalizacja spowoduje skaso wanie wszystkich danych na dysku twardym.

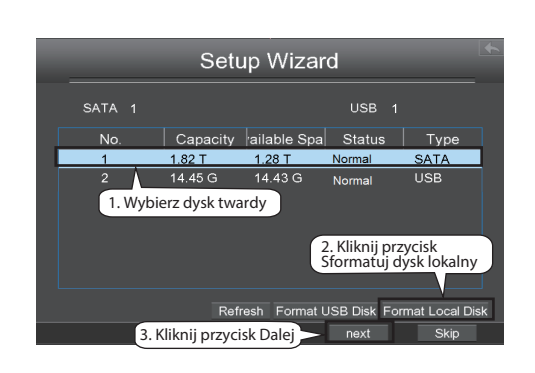

4. Do urządzenia NVR można dodać urządzenie Kamera IP online.

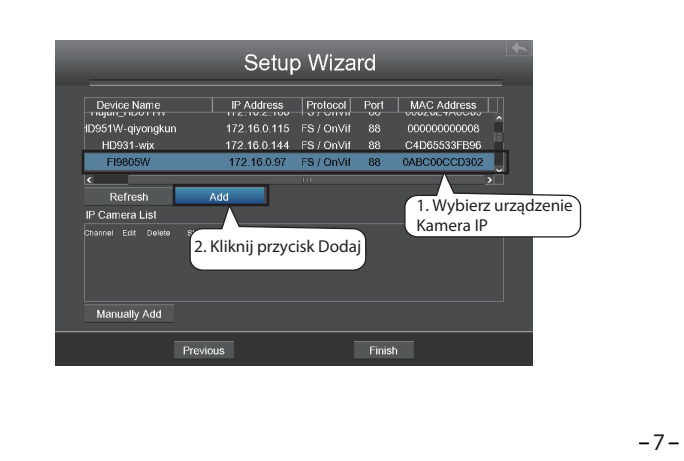

Można skonfigurować następujące informacje kamery IP. Kliknij przycisk OK, aby powrócić na stronę Kreatora ustawień.

| Channel 1 3. Wybierz Kanał   IP Address 172.16.0.97 4. Wprowadź Nazwę<br>użytkownika i Hasło   Password ********   Protocol FOSCAM 5. Wybierz Protokół   HTTP Port 88 |
|----------------------------------------------------------------------------------------------------|
| IP Address 172.16.0.97<br>Username admin użytkownika i Hasło<br>Password FOSCAM V<br>HTTP Port 88                                                                     |
| Protocol FOSCAM S. Wybierz Protokół                                                                                                    |
| Protocol <u>FOSCAM</u> <u>5. Wybierz Protokół</u><br>HTTP Port 88                                                                                                    |
| HIIP Port oo                                                                                                    |
| Media Port 88                                                                                                    |
| Cancel OK 6. Kliknij przycisk OK                                                                                                    |

**5.** Wyszukaj kamerę IP na Liście kamer IP, a następnie kliknij przycisk Zakończ, aby zakończyć kreator ustawień.

| Device Name         |        | IP Address   | Protocol    | Port   | MAC Address  |    |  |
|---------------------|--------|--------------|-------------|--------|--------------|----|--|
| 1D951W-qiyongku     | in     | 172.16.0.115 | FS / OnVif  | 88     | 80000000000  | Û  |  |
| HD931-wjx           |        | 172.16.0.144 | FS / OnVif  |        | C4D65533FB96 |    |  |
| FI9805W             |        | 172.16.0.97  | FS / OnVif  | 88     | 0ABC00CCD302 |    |  |
| <                   |        |              |             |        |              | ×Č |  |
| Refresh             | Ad     | d            |             |        |              |    |  |
| IP Camera List      |        |              |             |        |              |    |  |
| Channel Edit Delete | Statue | IP Address P | 'art        |        |              |    |  |
| 1 🛥 💼               |        |              |             |        |              |    |  |
|                     |        | КІ           | iknij przyc | isk Za | kończ        |    |  |

Interfejs wyświetlania "na żywo" będzie wyświetlać obraz wideo uzyskany z każdej kamery IP w czasie rzeczywistym.

-8-

### **6** Nagrywanie ręczne

Po dodaniu urządzenia Kamera IP do urządzenia NVR można włączyć funkcję nagrywania ręcznego w trybie wyświetlania "na żywo".

- **1.** Kliknij prawym przyciskiem myszy tryb wyświetlania "na żywo", a wyświetli się skrócone menu.
- **2.** Wybierz opcję Nagrywanie ręczne, aby wyświetlić stronę Nagrywanie ręczne.
- Sprawdź kanał, którego nagrywanie chcesz włączyć. Kliknij przycisk OK.
- 4. Następnie kliknij ikonę 🦶 , aby zamknąć interfejs.

W trybie wyświetlania "na żywo" ikona **R** znajduje się w prawym dolnym rogu ekranu dla kanału, wskazując, że trwa nagrywanie.

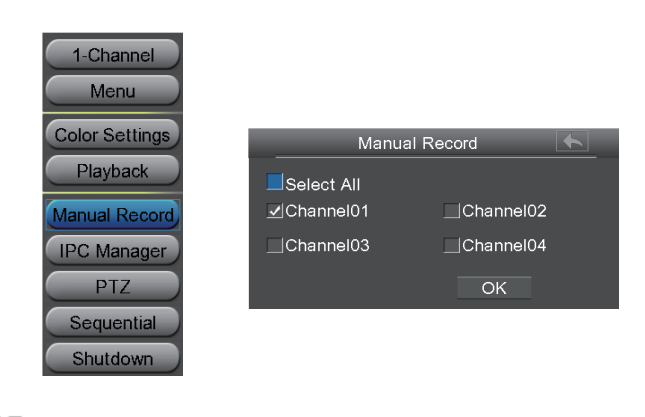

#### 🛄 Uwaga

Aby wyłączyć nagrywanie, odznacz pole kanału w interfejsie Nagrywanie ręczne.

#### 2. Skonfiguruj DDNS.

Kliknij prawy przycisk myszy w trybie wyświetlania "na żywo" i wybierz kolejno opcje: Menu > Ustawienia > Sieć. Zaznacz pole DDNS. Włącz DDNS urządzenia NVR. Zaleca się korzystanie z DDNS w domyślnym trybie fabrycznym.

|         | Zaznacz opcje                                                          | e DDNS vork                            |                       | •              | ~       |
|---------|------------------------------------------------------------------------|----------------------------------------|-----------------------|----------------|---------|
| Network |                                                                        | 🗌 EMail                                |                       | FTP            |         |
|         | Enable DDNS<br>Foscam DDNS<br>Third Party DDN<br>DDNS Server<br>Domain | Zaznac<br>a6747.myfoscar<br>IS<br>None | z opcję Włąc<br>n.org | z DDNS         |         |
|         | Refresh                                                                |                                        | Save                  | Kliknij przyci | sk Zapi |

#### 7.2 Dostęp do urządzenia NVR w sieci LAN

Istnieją dwa sposoby na uzyskanie dostępu do urządzenia NVR za pomocą przeglądarki w sieci LAN.

• Otwórz program Narzędzie kamery IP na płycie CD z zasobami. Dzięki niemu można wyświetlić adres IP urządzenia NVR i port w sieci LAN. Kliknij dwukrotnie listę urządzeń NVR tutaj, a w domyślnej przeglądarce otworzy się strona logowania.

| 脚 IP Camera Tool |                        |              | - • <b>X</b> |
|------------------|------------------------|--------------|--------------|
| Camera name      | IP Address             | Device ID    | Device type  |
| Foscam NVR       | Http://172.16.0.127:88 | ae1a12976590 | 1 NVR        |

 Dostęp do urządzenia NVR można również uzyskać, wstawiając http://adres IP:port HTTP w przeglądarce, np. http://172.16.0.127:88
- 11 -

#### 7.3 Dostęp do urządzenia NVR w sieci WAN

Jeśli w ruterze włączono usługę UPnP, nie trzeba wykonywać następujących kroków. Jeśli usługa UPnP jest wyłączona, należy wybrać jedną z następujących metod w celu skonfigurowania przekierowania portu w ruterze. W celu zilustrowania tych etapów ruter bezprzewodowy marki TP-LINK zostanie przedstawiony jako przykład.

• Jeśli w ruterze istnieje funkcja UPnP.

Wybierz kolejno opcje: Przekierowanie > UPnP, upewniając się, że Bieżący status UPnP jest Włączony.

| Quick Setup     | UPnP               |                                      |               |          |               |            |        |  |
|-----------------|--------------------|--------------------------------------|---------------|----------|---------------|------------|--------|--|
| WPS             |                    |                                      |               |          |               |            |        |  |
| Network         |                    |                                      |               |          |               |            |        |  |
| Vireless        | C                  |                                      |               |          |               |            |        |  |
| нср             | Current OPhP Statt | Current UPnP Status: Enabled Disable |               |          |               |            |        |  |
|                 |                    |                                      |               |          |               |            |        |  |
| Virtual Servers | Current UPn        | P Settings                           | List          |          |               |            |        |  |
| Port Triggering | ID Ann Dee         | cription                             | External Port | Protocol | Internal Port | ID Address | Statue |  |
| DMZ             |                    | cription                             | External Port | riotocor | internary ort | IF Address | Juius  |  |
| UPnP            | l                  |                                      |               |          |               |            |        |  |
| ecurity         |                    |                                      | Refresh       |          |               |            |        |  |

• Jeśli w ruterze nie ma funkcji UPnP.

Należy ręcznie dodać przekierowywanie portu (port TCP). Należy zapoznać się z poniższymi krokami. Przejdź do panelu Przekierowywanie > Serwery wirtualne w celu konfiguracji.

| Quick Setup     | Virtual Serve   |               |                |           |        |        |  |
|-----------------|-----------------|---------------|----------------|-----------|--------|--------|--|
| NPS             |                 |               |                |           |        |        |  |
| Network         | ID Grades Dest  | lateral Deat  | 10.4.44        | Dente and | C4-4   |        |  |
| Nireless        | ID Service Port | Internal Port | IP Address     | Protocol  | Status | Modily |  |
| онср            |                 |               |                |           |        |        |  |
| orwarding       |                 |               |                |           |        |        |  |
| Virtual Servers | Add New         | Enable All Di | isable All Del | ete All   |        |        |  |
| Port Triggering |                 |               | _              |           |        |        |  |
| DMZ             | Kliknii przycie | k Dodai nowe  | Ne             | txt       |        |        |  |
| UPnP            |                 |               |                |           |        |        |  |

| k Setup      | Add or Modify a Virtual Server Entry                                        |
|--------------|-----------------------------------------------------------------------------|
|              |                                                                             |
| vork         | Septes Berti 99 (VY VY Kr VV)                                               |
| ess          |                                                                             |
| ,            | Internal Port: 88 (XX, Only valid for single Senice Port or leave it blank) |
| arding       | IP Address: 172.16.0.127 Wprowadź port i adres IP                           |
| ial Servers  | Protocol: ALL - urządzenia NVR i kliknij przycis                            |
| Triggering   | Status: Enabled - Zapisz.                                                   |
|              |                                                                             |
| þ            | Common Service Port:Select One                                              |
| rity         |                                                                             |
| ntal Control | Save Back                                                                   |
| ss Control   | ouve Duck                                                                   |

| Quick Setup       |                                          | /irtual Server | 3             |              |          |         |               |
|-------------------|------------------------------------------|----------------|---------------|--------------|----------|---------|---------------|
| WPS               |                                          |                |               |              |          |         |               |
| Network           | -                                        | Constant Dont  | Internet Deat | ID Address   | Destand  | Chatra  | 11- ALC.      |
| Wireless          |                                          | Service Port   | Internal Port | IP Address   | Protocol | Status  | modily        |
| DHCP              | 1                                        | 88             | 88            | 172.16.0.127 | TCP      | Enabled | Modify Delete |
| Forwarding        |                                          |                |               |              |          |         |               |
| - Virtual Servers | Konfiguracja przekierowywania Delete All |                |               |              |          |         |               |
| - Port Triggering | portu została zakończona                 |                |               |              |          |         |               |
| - DMZ             | -                                        |                | P             | revious Ne   | kt -     |         |               |

Teraz można uzyskać dostęp do urządzenia NVR, wstawiając w przeglądarce http://nazwa domeny:port HTTP np. http://a6747.myfoscam.org:88

-9-

# **7** Dostęp zdalny

Aby możliwe byłozalogowanie się do urządzenia NVR z sieci LAN lub WAN za pośrednictwem przeglądarki, należy wykonać opisane poniżej czynności.

### 🛄 Uwaga

Produkt obsługuje przeglądarkę IE8 i późniejsze wersje wyłącznie w wydaniu 32-bitowym. Nie obsługuje on przeglądarek 64-bitowych.

### 7.1 Konfiguracja sieci

1. Informacje o konfiguracji sieci.

Naciśnij prawy przycisk myszy w trybie wyświetlania "na żywo" i wybierz kolejno opcje: Menu > Ustawienia > Sieć. Zaznacz pole Sieć i skonfiguruj informacje sieciowe urządzenia NVR.

| Zazr | nacz opcję             | Network         | <u>+</u>                             |
|------|------------------------|-----------------|--------------------------------------|
|      | letwork DDNS           | 🔄 EMail         | Wybierz Typ                          |
|      | Туре                   | Static IP       |                                      |
|      | HTTP Port              | 88              | Ustaw Port HTTP                      |
|      | HTTPS Port             | 443             |                                      |
|      | IP Address             | 172.016.000.127 | Adres IP: Tutaj wstaw adres IP       |
|      | Subnet Mask            | 255.255.000.000 | urządzenia NVR będącego w zasięgu    |
|      | Gateway                | 172.016.000.001 | pola adresu rutera lub zostaw jako   |
|      | Primary DNS Server     | 192.168.008.008 | Maska podsieci: Zostaw jako domyślne |
|      | Alternative DNS Server | 211.162.078.001 | Bramka i serwer DNS: Wstaw adres IP  |
|      | MAC Address            | C4D655389970    | swojego rutera.                      |
|      | UPNP                   | . Wyb           | ierz UPNP                            |
|      | Refresh                | S               | ave Kliknij przycisk Zapisz          |

Stanowczo zaleca się ustawienie zasięgu Portu HTTP od 5000 do 65535, a wartość numeru Portu HTTP dla każdego urządzenia powinna być unikatowa.

# **8** Opis pilota zdalnego sterowania na podczerwień

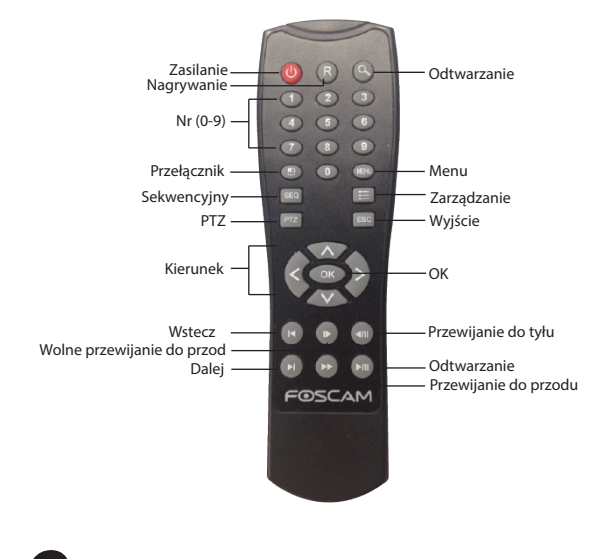

### **9**Pomoc techniczna

W przypadku problemów z urządzeniem Foscam należy skontaktować się ze sprzedawcą produktu lub wysłać wiadomość e-mail do głównego zespołu pomocy technicznej firmy Foscam na adres: tech@foscam.com.

Czekamy na Państwa uwagi i sugestie dotyczące ulepszania produktów firmy Foscam!